# **Before Initial Use**

### Insert the batteries

- 1 Turn off the device and position your thumbs on the arrows on the battery compartment cover located on the bottom of the device. Push the cover in the direction of the arrows to remove the cover.
  - Insert the two attached AAA size batteries and make sure that their poles (+ and -) are correctly aligned.

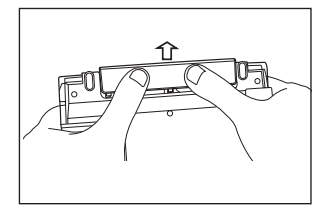

Install the battery cover again.

### Reset device

Press Reset on the bottom of the device.

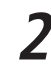

Open the device cover and adjust the display angle for the best visibility.

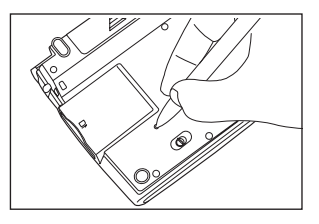

- 3 A message that reads "システムを初期化しますか?/Do you want to reset?". To initialize the system, select "はい" and press the でののです。 button.
- 4 A message that reads "タッチスクリーン補正 × をスタイラスでタップしてください" (Touch screen calibration. Please tap × mark) appears on the display. With the stylus pen, tap the four × at the corners and then they will be disappeared.
- **5** After the display for the battery type setting and for the contrast adjustment setting, the menu is displayed, and the device is ready for use.

| × |                                  | × |
|---|----------------------------------|---|
|   | タッチスクリーンの補正<br>メをスタイラスでタップしてください |   |
|   |                                  |   |

# Key Functions

|    |                       |                                                                                                    | ]           |    |                                                                                                    |
|----|-----------------------|----------------------------------------------------------------------------------------------------|-------------|----|----------------------------------------------------------------------------------------------------|
|    | ×==-                  | Menu Key                                                                                                    | 3-          |    |                                                                                                    |
| 2  | 複数検索                  | Multiple Search Key                                                                                                    |             |    |                                                                                                    |
| 3  | パックライト<br>ON/OFF      | <ul> <li>On/Off Key</li> <li>Press 20 and then 000000000000000000000000000000000000</li></ul>                                            | 4           |    | A S D F G H J K L<br>27h Z X C V B N M - $7k$ - 21~22                                                                                                    |
| 4  | シフト                   | Shift Key                                                                                                    |             | )  |                                                                                                    |
| 5  | マーカー/メモ<br>ブック<br>マーク | <ul> <li>Bookmark words/phrases in main text screen.</li> <li>Underline selected items in Wordmemo.</li> <li>Create/edit Memo</li> </ul> | ]<br>] 11 — |    |                                                                                                    |
| 6  | 発音録音                  | <ul> <li>Pronunciation Key</li> <li>Press and then and then are to start voice comparison and voice recording.</li> </ul>                |             | 13 | Cursor key (screen/line scroll)                                                                                                    |
|    | 入力切赫                  | • Refer to common expressions, compound words, fixed                                                                                     | 1           | 14 | Example sentence key                                                                                                    |
| 7  | 関連                    | expressions, phrasal verbs and idioms.<br>• Shift input method in single entry search /Memo edit                                         |             | 15 | Meikyo/Daijirin Key     Press      h dikyo/Daijirin Key     ress      h dikyo/Daijirin Key     ress     ress      h dikyo/Daijirin Key     ress      h dikyo/Daijirin Key     ress      h dikyo/Daijirin Key     ress      h dikyo/Daijirin Key     ress      ress      h dikyo/Daijirin Key     ress      h dikyo/Daijirin Key     ress      h dikyo/Daijirin Key     ress      h dikyo/Daijirin Key     ress      ress |
|    | HH Y                  | screen, etc.                                                                                                    |             | 16 | • Basic Genius Eng-Jpn/Genius Eng-Jpn Key     • Press 201 and then 201 for Genius Jpn-Eng Key.                                                                                                    |
| 8  | 文字サイズ                 | <ul> <li>Alter display font size</li> <li>Zoom one character</li> </ul>                                                                  |             | 17 | Oxford Eng-Eng Key                                                                                                    |
|    | 拡大                    | • Select words in Jump, TTS and Maker fuctions.                                                                                          |             | 18 | B Wordmemo Key                                                                                                    |
| 9  | 範囲訳                   | Run spell checker in the spell input of Basic Genius Eng-<br>Jpn, Genius Eng-Jpn, Oxford Eng-Eng dictionaries.                           |             | 19 | Press 20 and then 100 are the card contents menu.                                                                                                    |
|    | Road David            | • Display the previous History of searched words in the                                                                                  |             | 20 | D 登録/明除 Register/Delete key                                                                                                    |
| 10 | HE LYF                | <ul><li>current dictionary.</li><li>Show some hints in the Study Contents.</li></ul>                                                     |             | 21 | <ol> <li>Imput hyphen (-)</li> <li>Check a tick box in Wordmemo and Study contents.</li> </ol>                                                                                                    |
| 11 | 戻る                    | Return Key                                                                                                    |             | 22 | • Input * or ? in wild card search.                                                                                                    |
| 12 |                       | Previous/Next entry headword key                                                                                                    |             | 22 | <ul> <li>Input &amp; to link words in example search.</li> <li>Insert space in Memo.</li> </ul>                                                                                                    |

# **Basic Operations**

### ■ Turn the power on Open the device cover/Press

Either open the device cover or press to turn on the power. The last viewed screen appears on the display (resume function).

The device can also be turned on by pressing any of following keys:  $\overline{x=a}$   $\overline{x=a}$   $\overline{x=a$ 

### Turn the backlight on

### ■ Turn the power off Close the device cover/Press

When the device is power on, close the device cover or press turns the power off. If the cover is closed during MP3 playback, playback continues with the cover closed.

The unit itself will automatically turn off to save energy in case it has not been used for a certain period (Auto power off function).

### Select contents from the menu screen

- Press real to display the menu screen. Select a content category by moving the cursor with  $\overrightarrow{\text{loc}}$ . After selecting a category, move  $\overrightarrow{\text{loc}}$  to select the desired content.
- Press  $\overline{x}$   $\overline{x}$   $\overline$
- Content can also be selected by pressing the alphabet key of the letter right of the displayed content.

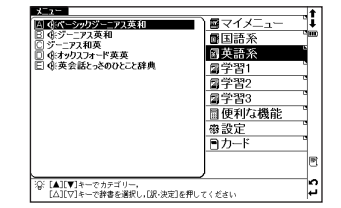

| Category of each content |                             |                           |                              |  |  |  |
|--------------------------|-----------------------------|---------------------------|------------------------------|--|--|--|
| Japanese                 | Meikyo                      | Super Daijirin            | Kanjigen                     |  |  |  |
|                          | Kogo                        | Four-Kanji Phrases        | Proverbs & Sayings           |  |  |  |
| English                  | Basic Genius Eng-Jpn        | Genius Eng-Jpn            | Genius Jpn-Eng               |  |  |  |
|                          | Oxford Eng-Eng              | Eng conversation          |                              |  |  |  |
| Study 1                  | Royal Eng Grammar           | World History Dictionary  | Japanese History Dictionary  |  |  |  |
|                          | Biographical Search         | Waka Haiku Search         | Dictionary of Biology        |  |  |  |
|                          | Formulas & Keywords         | Chemical Equation         |                              |  |  |  |
| Study 2                  | Royal Eng Grammar BRUSH-UP  | Eng Words Target          | Eng Words Target BRUSH-UP    |  |  |  |
|                          | Eng Words Target Dictation  | Eng Idioms Target         | Eng Idioms Target BRUSH-UP   |  |  |  |
|                          | Eng Idioms Target Dictation | Eiken 3rd Grade           | Eiken 2nd Grade              |  |  |  |
|                          | Listening-Center exam       | Eng Pronunciation Clinic  | Eng Dialogue-Centre exam     |  |  |  |
| Study 3                  | Kobun Target 400            | Kanji Target 1700         | Kanken 3rd Grade             |  |  |  |
|                          | Kanken 2nd Grade            | World History Rote Target | Japanese History Rote Target |  |  |  |
| Tools                    | Multiple Search             | Wordmemo                  | MP3                          |  |  |  |
|                          | Voice Recording             | USB Dictionary            | Calculator                   |  |  |  |
| Setup                    | Setup                       |                           |                              |  |  |  |
| Card                     | Card menu                   |                           |                              |  |  |  |

### Search words/phrases/sentences

- 1 Move region to select an input field. Enter a search word or phrase with the character keys.
- 2 A list of matched words/phrases will be displayed on the left side. A preview of a chosen headword is displayed on the right side.

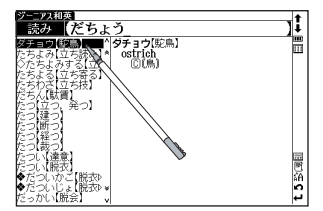

# Scroll screen

- Arrows ( $\land \diamond$  or  $\lor \diamond$ ) indicate that the contents of the screen cannot be fully displayed. Press  $\frown$   $\bigtriangledown$  to scroll up or down one line at a time.
- 2 In the search result list, press (or tap \*) to scroll up by screen or press (or tap \*) to scroll down by screen.
- 3 In the main text screen for the searched word, press () (or tap \*) to scroll forward to the next screen or press () (or tap \*) to scroll back to the previous screen of the text.
- In the main text screen for the searched word, press  $\mathbf{\hat{s}}$  to display the previous entry or  $\mathbf{\hat{s}}$  to display the next entry.

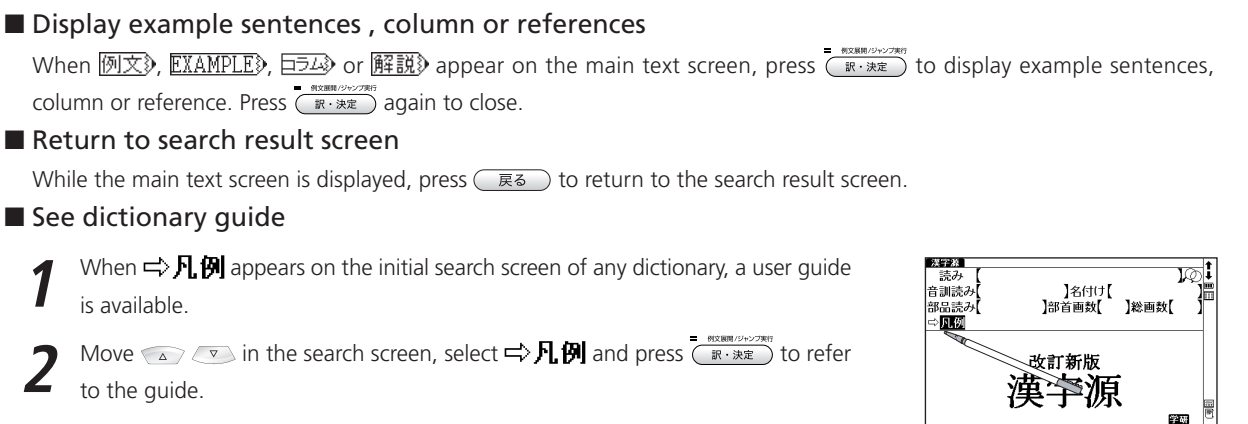

## ■ Tree structure list < Descriptions of + and - >

 $\pm$  in front of an item on the tree structure list indicates that the item contains sub-items. Select an item with  $\pm$  in front of it and then press the  $\frac{1}{2}$  (R-3) or  $\frac{1}{2}$  key to display the list of sub-items.

Q: [△][▽]キーで検索方法を選びま [線・決定」キーで目側を表示」ま

Press the  $\bigcirc$  or  $\bigcirc$  key to return to the condition before the sub-items were displayed.  $\bigcirc$  in front of an item indicates that no sub-items are contained for the items.

\* When using the stylus, tapping an item displays a list of sub-items. Tapping the same item again returns to the condition before the sub-items were displayed.

Select from the selection list, enter a list or icons by tapping with the stylus pen.

#### Switch display language

At the set-up menu screen, the display language can be switched between Japanese and English. The Set-up menu screen can be found on the Menu screen.

### Data backup

This feature saves the dictionaries, environmental settings, bookmarks, memos and other data of this device on a SD Memory Card.

- 1 Load a SD Memory Card into the device. Select "バックアップ" (Backup) from the settings and press (R+3). Select "バックアップの開始" (Start Backup).
- 2 Enter a name for the data file in the file list. File names can be up to 8 numerical characters long. Press (ه: بعنه).
- 3 Select "はし)" (Yes) to confirm file backup and press (ア・決定) to start data backup. \* Do not eject the SD Memory Card or turn the power off while backing up data. Backup is complete when the message "Data has been successfully backed up." appears on the display.

### Write data from SD Memory Card

Data saved on SD Memory Card can be written into the device.

- Select " データの書き込み "(Restore the Data) on the screen and press (Restore).
  - A list of backed up data files appears on the display. Select the file to write into the device and press Record
    - Press 訳·決定 to start data writing.

### Delete backup data

Saved files can be selected for deletion.

Select " はし) " (Yes) and press (ア・決定). The file deletion operation starts.

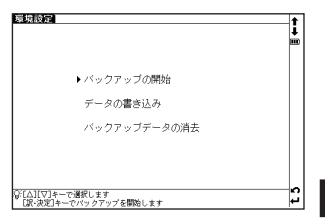

# Smart Icons

ふ前進 る;[P~

### Various functions can be used by tapping the icons on the screen with the stylus pen.

|                                                                         | No. | Smart Icons       | Discription                                                                                                    |
|-------------------------------------------------------------------------|-----|-------------------|----------------------------------------------------------------------------------------------------|
| 1                                                                       | 1   | 句複熟<br>IP慣        | Indicates that there are related words or phrases.                                                                                                    |
| 4                                                                       | 2   | ۸v                | Tap to display the previous or next line of text that could not be displayed in the current screen.                                                                                                    |
| 1000 1000 1000 1000 1000 1000 1000 100                                  | З   | *×                | Tap to display the previous or next screen of text that could not be displayed in the current screen.                                                                                                    |
| ·](*)                                                                   | 4   | 11                | Tap to display the search result screen for the previous or next entry.                                                                                                    |
|                                                                         | 5   | <b>III) - ():</b> | Indicates the amount of power remaining in the batteries. As the power remaining in the batteries becomes low ( ), fewer segments are displayed in the icon.  Indicates using power from PC during connecting with USB. |
|                                                                         | 6   |                   | Tap to display the menu screen.                                                                                                    |
| (¶<br>(€)<br>(€)<br>(1)<br>(1)<br>(1)<br>(1)<br>(1)<br>(1)<br>(1)<br>(1 | 7   | ΧÐ                | These icons indicate that the currently displayed entry word is also listed in other dictionaries.<br>Tap the icon to jump to the corresponding dictionary.                                                             |
| 3⊗ <b>∩</b> 10<br>2⊽€11                                                 | 8   | R                 | Tap to display the history of dictionaries and modes that were displayed.                                                                                                    |
|                                                                         | 9   | ăА                | Tap to change the size of the characters displayed in the screens.                                                                                                    |
|                                                                         | 10  | 6                 | Tap to display the previous screen.                                                                                                    |
|                                                                         | 11  | Ļ                 | Tap to perform the same operation as if the key is pressed, for example, selecting $\widehat{\mbox{\tiny em}}$ and performing functions.                                                                                |

Icons displayed up and right of screen

#### Icons displayed when pronunciation can be checked

| Smart Icons | Discription                                                                     |
|-------------|---------------------------------------------------------------------------------|
| Ĵ           | Tap to record a pronunciation and compare it with the dictionary pronunciation. |
| <b>()</b> ÷ | Tap to hear the dictionary pronunciation.                                       |

#### Icon displayed in text screen

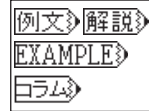

When any of the above icons appear in the search result screen, example sentences, references or column for the entry word can be displayed.

#### **Dictionary link icons**

These icons indicate that the currently displayed entry word is also listed in other dictionaries. Tap the icon to jump to the corresponding dictionary.

 $\sim$  The icons displayed on the screen represent each dictionary as follows: –

间 Meikyo

固 Kogo

🕅 Basic Genius Eng-Jpn

Se Oxford Eng-Eng

🛅 Waka Haiku Search

🐱 Eng Idioms Target

- 🗃 Super Daijirin
- 📓 Four-Kanji Phrases
- 🗓 Genius Eng-Jpn
- ₩ World History Dictionary
- 道 Dictionary of Biology

- 選 Kanjigen
- 🔯 Proverbs & Sayings
- 🗄 Genius Jpn-Eng
- 📋 Japanese History Dictionary
- 筆 Eng Words Target

# How to search (e.g. using Kanjigen Dictionary)

With Kanjigen dictionary, you can conduct a search using Chinese characters, Japanese pronunciations, the radical stroke count or the total stroke count. You can also search by writing the character.

# Search by writing

- Write a character carefully in the writing recognition box with the stylus pen.
- 2 Candidate characters will be shown in the candidate box. Select the appropriate character and tap it with the stylus pen.
  - \* The writing recognition box can only handle one character at a time.
  - \* Compound words can only be entered one by one.

| 漢字終<br>読み<br>音訓読み<br>部品読み<br>○ 凡例               | 】名付け【<br>】部首画数【 | ]八<br>]総画数[ |       |
|-------------------------------------------------|-----------------|-------------|-------|
| 1                                               | 漢字源             | 学研          |       |
| ② 調べたい通句を入力し<br>てください<br>[入力切替]で一括検索<br>に切り替ります | 右の称内に文字を書いてくださ  | 稀           | t 5 G |

Tap  $\bigcirc$  to display the virtual keyboard. Tap  $\bigcirc$  on the right side of the keyboard to open the writing recognition box. To return to the virtual keyboard screen, tap  $\bigcirc$ .

In the writing recognition box, the input method can be switched by tapping  $\overline{\mathbb{B}}$  (Japanese Hiragana, Japanese Katakana and Japanese Kanji), A alphabet (uppercase and lowercase) or 1 (numeral).

# Hear the pronunciation

- 1 In the search result list screen or the main text screen for each dictionary, if the 🌾 mark appears in the Smart Icon bar or in the content of the explanation, the pronunciation of the entry word or example sentence are available. Press 🖼 to check the pronunciation data.
- For touch screen operation, directly tap 🅀 with the stylus pen once to select and twice to playback the pronunciation.

# Use Quick Speech function

The natural voice pronunciation of English words in the contents can be played back on the contents which have English words on the main text screen and be able to select by . The pronunciation is based on the sound data by Eng-Eng dictionary.

 $\mathbb{Z}$  \* Directly tapping  $\mathfrak{K}$  with the stylus pen after the word selection can also play the pronunciation.

### Read TTS pronunciation

aloud

English text appearing in screens can be selected and read aloud by TTS (Text To Speech), if the selection is a phrase or word which does not include in sound data of Eng-Eng dictionary.

- Display the search result of "photograph" in Eng-Eng dictionary. Press and move
- 2 Press 🗑 again to highlight 🕄 on the display. After that, press 🖗 to extend the highlighted area to "it".
- **3** Press . "TTS" appears on the display and the selected English is read aloud. If non-English words are selected together with English words, only the English words are read

| 11SJC 27 Photograph                                  | <b>!</b> + |
|------------------------------------------------------|------------|
| photo-graph 📭 /'fautaero:f@18; NAmE 'foutaeræf@14/   | II I       |
| noun, verb                                           |            |
| noun (also photo)                                    |            |
| a picture that is made by using a camera that has a  | 17         |
| tilm sensitive to light inside it:                   | 图          |
| EXAMPLES                                             |            |
| Inter usual phrase in WAME is take pictures.         |            |
| VELD<br>1 to take a photograph of gh/gth:            |            |
| T to take a photograph of suvstit.                   |            |
| 2 V ~ well hadly etc. to look or not look            |            |
| attractive in photographs:                           |            |
| FIAMPLES                                             | I. I       |
| SYNONYMS                                             | \ <b>€</b> |
| [photograph]                                         | ШĽ I       |
| photo / picture / shot / snapshot/snap / portrait    | AA I       |
| These are all words for a picture that has been made | n)         |

# Check your pronunciation

| ペーシックジーニアス英和 compact                                                                                     | S 🛧    |
|----------------------------------------------------------------------------------------------------|--------|
| *com·pact* / 肥kampékt コンパクト、kámpekt I                                                                    | . i    |
| クト/ <b>国</b> 修<br>【共(こ(con)堅く締める(pact). cf. in <i>pact</i> )<br>一國([比較] more ~,時(こ ~ er; [最上] most ~,時(こ | 212) E |
| ~・est)<br>1 ぎっしり詰まった:引き締まった;目の詰まった;(狭い<br>温和に)密集した                                                       |        |
|                                                                                                    | ,      |
| <ul> <li>(文体・記述などが)簡潔な</li> </ul>                                                                        | (C)    |
| 例文♪<br>                                                                                                  | 劉治     |
| -ãc                                                                                                    | t<br>₹ |

- After selecting  $\mathfrak{K}$  mark in the main text screen, use the stylus pen to tap  $\mathfrak{P}$  on the right side of the search result screen.
- 2 While the message " 発音中 " (Playing...) is displayed, the sample pronunciation is played back.
- **3** When the message " 録音中 " (Recording...) appears, the recording will then be started. Please pronounce the word.
- 4 After about one minute, recording will be ended. Both the sample and recorded pronunciations will be automatically played back while the message " 発音比較中 " (Comparing...) is displayed.
- 5 When the pronunciation comparison is finished, the message " 音声比較を続け ますか? " (Do you want to continue the comparison?) appears. Select " はい " (Yes) and press (ア・メモン) to hear the recorded pronunciation again. If " いいえ " (No) is selected, the pronunciation comparison ends and the search result screen is displayed.

| ペーシックジーニアス英相 compact                                                                                                    | 5     |
|----------------------------------------------------------------------------------------------------|-------|
| "com·pact" /肥kampékt コンパクト、kámpekt  , kámpekt                                                                                                    | : 1   |
| - 圖kampéekt コンパクト:图kámpeekt カンパクト l kámpeekt コン                                                                                                    | バ 📠   |
| クト/国際                                                                                                    |       |
| 【共に(com)堅く締める(pact). cf. impact】                                                                                                    | . 173 |
| 一圏(L比較) more ~, 時に ~・er; L最上] most ~, 時に                                                                                                    | - 69  |
| ~·est)                                                                                                    |       |
| 1 6.2 L                                                                                                    | 0     |
| 「場所」に 音声比較を続けますか?                                                                                                    |       |
|                                                                                                    |       |
|                                                                                                    |       |
| 一たい小さくしまい                                                                                                    |       |
| 2 //*/+ 01/+ +> \r///00/00/->                                                                                                    | 19    |
| 3 (文)体・記述(するい)(関)(株)す                                                                                                    | đ:    |
| 「「「「「「「「「「」」」」、「「」」、「「」」、「「」」、「「」「「」」、「「」「」、「」、                                                                                                    | ,阍    |
| THE OF LEDUIDENT DE COUNTRACTION DE CONTRACTION DE LEDUIDENT DE CONTRACTION DE LEDUIDENT DE CONTRACTION DE LEDUIDENT DE CONTRACTION DE LEDUIDENT DE CONTRACTION DE LEDUIDENT DE CONTRACTION DE LEDUIDENT DE CONTRACTION DE LEDUIDENT DE CONTRACTION DE LEDUIDENT DE CONTRACTION DE LEDUIDENT DE CONTRACTION DE LEDUIDENT DE CONTRACTION DE LEDUIDENT DE CONTRACTION DE CONTRACTION DE CONTRACTICACIÓN DE CONTRACTION DE CONTRACTICACIÓN DE CONTRACTICACIÓN DE CONTRACTICACIÓN DE CONTRACTICACIÓN DE CONTRACTICACIÓN DE CONTRACTICACIÓN DE CONTRACTICACIÓN DE CONTRACTICACIÓN DE CONTRACTICACIÓN DE CONTRACTICACIÓN DE CONTRACTICACIÓN DE CONTRACTICACIÓN DE CONTRACTICACIÓN DE CONTRACTICO | - XA  |
| 100.<br>LØD                                                                                                    | * n   |
| -ew                                                                                                    | نہ 🚬  |
|                                                                                                    |       |

\* The recorded pronunciation is erased when the pronunciation comparison is finished. It cannot be saved.

Quick Reference

# Use the Wordmemo

Register headwords

In the main text screen for dictionaries, press memme to copy the word into the Wordmemo. Press mem to see the list of headwords previously registered. Headwords are categorized by dictionary name automatically. Select "すべて" (All) to display all registered headwords.

#### Delete Wordmemo data

In the list of headwords, press memory. When the message "単語帳から削除しますか" (Delete headwords from Wordmemo) appears, select " はい " (Yes) and press memory to confirm the deletion.

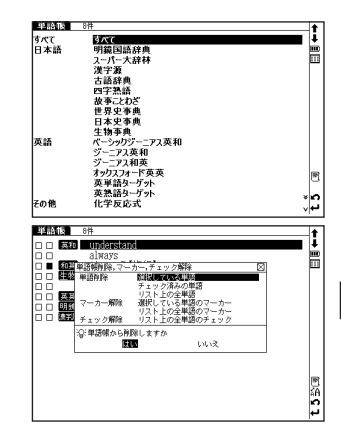

# Use the Multi Jump function

- In the main text screen of any dictionary, press  $\widehat{\textcircled{m}}$  and use m m m m m m m to select the word you wish to search in another dictionary. If it is a phrase, press  $\widehat{\textcircled{m}}$  again and press m to expand the selection block.
- Press  $\mathbb{R} \cdot \mathbb{R}_{\mathbb{R}}$  to display destinations. Use  $\mathbb{R} \cdot \mathbb{R}_{\mathbb{R}}$  to select the appropri-
- ate dictionary and press (武永) to jump to the destination.
- \* If there is only one jump target, the jump will be directly executed.
- \* If → is shown in the main text screen, use Jump function to select →. Press (形法定) to see the reference.

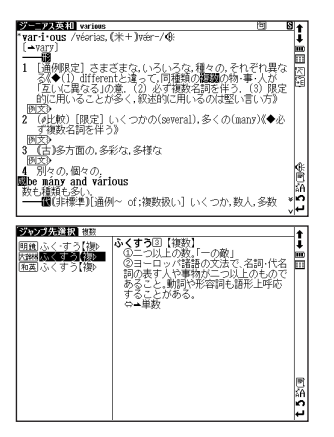

# **Use Wild Card Search**

1 In Japanese and English spelling input, "?" and " \* " can be used as uncertain letter(s). If " \* " is entered at the start followed by letters, Reversed Search can be used.

While "?" represents one character, " \* " has no restriction.

**2** For example, entering "chr \* m" in English can provide the search result "chrism, chrysamthemum..etc" (headwords that start with "chr" and end by "m").

# Use the Bookmark function

- 1 In the main text screen of any dictionary, press and select "ブックマークに追加" (Add to Bookmark) option, then press ( R・決定) to add the current head-word to the Bookmark.
- 2 In the initial search screen and main text screen of any dictionary, press 2 to display the Bookmark headword list (for the current dictionary). Use → v to select a headword listed, then press (R\*\*\*\*) to display the main text screen for the word.

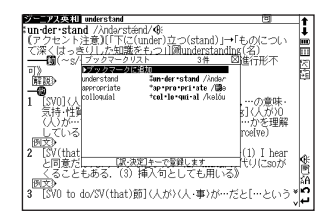

3 In the Bookmark headword list, Use ( ) to select a headword listed, then press remove the headword.

# Use the History function

- 1 In the initial search screen and main text screen of any dictionary, press ext to display the History of headwords previously searched in the current dictionary.
- 2 Use 0 to select any dictionary and use 0 0 to select any headword listed, press 0 to display the main text screen for the word. Press 0 to remove the word from History.

# View and test the Stroke Order

If 🕷 appears in the main text screen of. Kanjigen, press 🎆 to view the stroke order of the Chinese character.

Press  $\boxed{RS}$  to return to the main stroke order screen then tap  $\boxed{F\lambda}$  with the stylus to start the stroke order test.

# Use the Multi-Key Search function

- In the initial search screen of any dictionary and the Multiple Dictionary Search, plural keywords can be entered. If 🖗 appears next to input fields, press 📓 or tap 🙊 with the stylus to display the Multi-Key Search screen.
  - Up to 5 entries can be entered at a time. The restriction of the original input method will be applied in the Multi-Key Search. The number of matched results for the word completely inputted will be shown at the end of the input field when the cursor is moved to other field by pressing
- 3 While the input field or 検索開始 is highlighted, press (R: 法定) to start a search. Press クリア and (展る) to reset the entry. Press 部の or tap の with the stylus to return to the single entry search screen.
  - In the search result screen, each matched word will provide its own list. Press 🔄 🗞 to shift among different result lists.

Quick Reference

# Use the Memo function

- 1 In the main text screen of any dictionary, press in twice (once for the Bookmark function) and immediate to enter the Memo edit screen.
- 2 In the edit screen , press  $\textcircled{\begin{tabular}{l} \label{eq:2} \end{tabular}} \end{tabular}$  (Alphabet) → (Alphabet) → (Number). When using (Alphabet), press (In the later at the later at the later
- 3 When using 漢高 (Japanese) mode, the character conversion function is available. Enter the letter(s) and press (R·決定) to convert.
- There are two writing recognition boxes. Both of them are effective simultaneously. Using the two boxes consecutively can speed up the input process. Writing recognition speed can be adjusted by tapping  $\underline{i}$  (Quick)  $\Leftrightarrow \underline{i}$  (General)  $\Leftrightarrow \underline{i}$  (Slow) at the middle lower part of the edit screen (The adjustment will be effective throughout the editing process).
- 5 [프트] (Copy) [발방현]] (Paste) [코프] (Cut) and [undo] (Undo) functions are operated by the stylus. Use the stylus to select a block of words, tap [프트] / 코프] to copy/cut the source, and tap [발반현]] to paste the source onto the specified position where the cursor located.
- **6** Tap  $\times$  to set up Memo Group option. Choose \*/\*\*/\*\* to group the Memo. The selected icon will be shown next to  $\times$ .

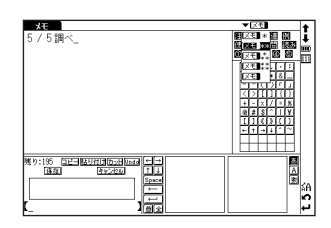

- 7 In the main text screen of any dictionary, press <sup>→→→→</sup>/<sub>(M→→∞</sub> twice and <sup>→→→→→</sup>/<sub>(M→∞∞</sub> to display Memo Management screen. Use <sup>→</sup>/<sub>(M→∞∞</sub> to select an appropriate group and press <sup>→→→→</sup>/<sub>(M→∞∞</sub> to confirm. The list of Memos with the selected group will be displayed.
- 8 When the Memo Management screen is displayed, select an appropriate Memo and press (武法) to modify . Press 反应 to close the Memo screen.

# Use cards (Content Card and SD Memory Card)

### Insert cards

- Turn power to the device on.
- With the label facing upward, carefully slide the card into the slot until hearing it lock in place.
- \*Do not insert anything other than cards into the slot. Other objects may damage the slot and cards.

### Eject cards

- Turn power to the device off. Gently push the card inward.
- \* When you release your hand, the end of the card pops out, therefore keep one finger gently pressed against the edge of the card.
- Pull the card out.
- Zst Carefully pull the card out straight out.

### Use content cards

Load a content card into the devise.

Press 🚧 and 🛲 to display the card content menu screen. Move 🔍 💿 to select the content, and press 🛲

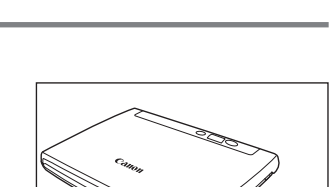

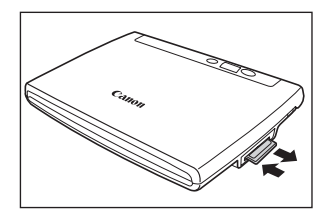

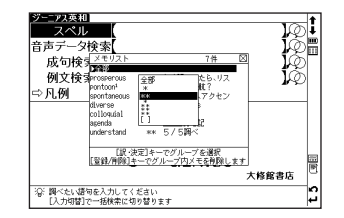

# Use the MP3 player

### Play back MP3 data

Load a SD Memory Card into the device. Press  $rac{7-\kappa}{MP3}$  to display the MP3 player screen.

● 例文展開/ジャンプ実行 Move v to select a title, and press RAME

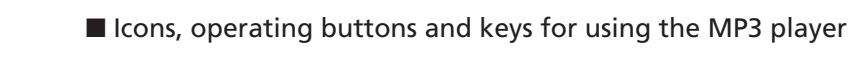

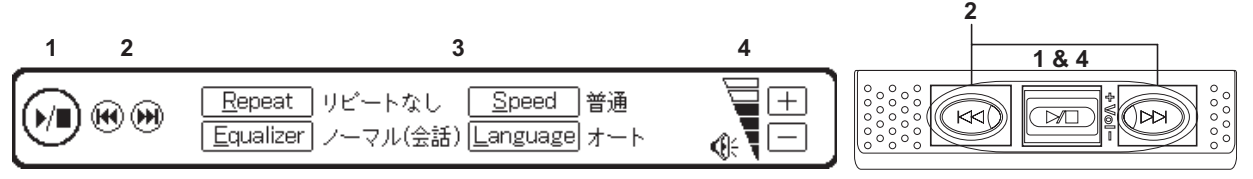

MPS

00004

()**)** ()

● 00001 第.₩3 00:00:00 レインボーオーケストラ トラックタイトル

■のほり.mp3

ΠD mp3

The following operations can be performed by tapping icons or pressing operating buttons or keys. (Use the stylus to press and hold icons.)

|     | Icon/Operating button/Key                                                                                                    | Operation                                                                                    |
|-----|----------------------------------------------------------------------------------------------------|----------------------------------------------------------------------------------------------|
| 1   | () / () / () () () () () () () () () () () () ()                                                                                                    | <pre>&lt; When not in the playback mode &gt; </pre> (*) / (*) / (*************************** |
|     |                                                                                                    | 「 I ress and hold for 2 seconds and release the keys to stop playback.                       |
| 2   | ( C ) ( C ) | During playback, press once to jump to the beginning of the previous title.                  |
| 2   | ) ()                                                                                                    | During playback, press once to jump to the beginning of the next title.                      |
|     | $\underline{\underline{R}}_{epeat} / \underline{\underline{R}}_{k}$                                                                                                    | Select the repeat playback mode.<br>The initial setting is " リピートなし " (OFF).                 |
| 3 - | Equalizer / E <sup>a</sup>                                                                                                    | Select the sound mode.<br>The initial setting is " 普通 " (Normal).                            |
|     | Speed / S                                                                                                    | Select the speed mode.<br>The initial setting is " ノーマル(会話)" (Normal <speech>).</speech>     |
|     | Language / L                                                                                                    | Select the display language.<br>The initial setting is " オート " (Auto).                       |
| 4   | +-/ 00                                                                                                    | Adjust the volume.<br>The current volume level is displayed by 🙀 .                           |

\* You can search for other content while playing back content on the MP3 player.

## Lock the jog and operate buttons

Slide the HOLD switch on the rear panel of the device to the right locks the jog and operate buttons on the keyboard. Slide it to the left unlocks the controls.

# Set A-B repeat playback

During MP3 playback, press **A** to mark the start (point A) of the repeat title. Press **A** again to specify the end point of the repeat title (point B). Repeat playback starts immediately between points A and B. \* If point B is not set, the repeat mode automatically turns off at the end of playback.

### Stop A-B repeat playback

Press A during repeat playback to stop the repeat mode and play from the start.

Storage location of MP3 data

This device cannot create data files on cards. Create a folder for MP3 data somewhere on your PC other than the "recording" folder and make sure special characters do not appear in file names.

# Use Voice recording

Audio can be recorded on SD Memory Cards and saved as audio data in MP3 format. This audio can be recorded on cards and played back.

### Record audio to cards and play back

- 1 Load a SD Memory Card into the device.
- Select " ボイスレコーディング " (Voice Recording) from the menu screen to display the voice recording screen.
- **7** Press  $\mathbf{\tilde{N}}$  to start recording.
- ▲ \* Tap <u>New</u> with the stylus.
  - Press **S** to stop recording. The recording time, amount of recorded data and available memory are shown on the display.
  - \* Tap <u>Stop</u> with the stylus.
- Move ① ▼ to select a title. Then, press <sup>● RXMI OPC7R6</sup> or P<sup>2</sup> to start playback.
- **2** \* Tap Play back with the stylus.
- Press **S** to stop playback.
- \* Tap <u>Stop</u> with the stylus.

### Erase recorded data

Move  $\bigcirc$   $\bigtriangledown$  to select a title.

Press  $\underline{\mathbb{R}^{R}}$  to display the recorded data erase screen. The recorded data will be erased.

\* Tap Remove with the stylus.

\* To prevent mistakes that can cause saved data to be lost, turn the power off before ejecting the card.

Recorded data files

Audio data recorded on cards is saved in MP3 format and automatically named with a "RECnnnnn.mp3" format. (n is a letter of the alphabet or a number.) Audio recorded via the voice recording feature is saved in the "¥CANON¥recording¥" folder.

Bit rate is 24 kbps.

# Use the USB Dictionary function

### ■ Install the USB Communication software in your PC.

- **1** Directly connect your PC and the electronic dictionary with a USB cable. Open the "WORDTANK" drive from My Computer of your PC and start installation. Execute the software to start the installation.
- 2 Select a word or phrase on the PC monitor. Use the hot keys (press [Alt] + [Q] keys as default setting) to start the search in the electronic dictionary.

## ■ Change the setting of the software.

Right-click on the USB Dictionary tray icon (if it is running) in the taskbar of your PC and you will see a popup menu. This enables you to change hot keys and the display language.

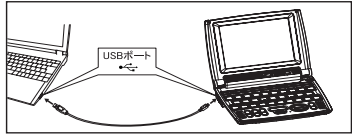

### Power consumption in the USB Dictionary.

While connected to a PC, the USB Dictionary draws its power from the PC (not the battery), therefore the auto power off feature is deactivated.

Before physically un-plug the USB cable, stop the USB device in Windows first, then, un-plug the USB cable between the product and the PC. When the cable is disconnected, the power consumption will change back to battery.

### ■ Uninstall the software from the PC.

- Open the "WORDTANK" drive from My Computer of your PC and double-click on the Installer.
- 2 Click on the [YES] to process forward. Select either "Restart now." or "Restart later.". The uninstallation will be completed after the PC is restarted.

# Use the calculator

- Select "Calculator" from the menu screen to display calculator screen.
- \* Press  $\mathbf{Z}$  to clear the entry area before performing calculations.
- ${f *}$  Numbers can be entered using the virtual keys on the screen.
- \* When "E" is displayed, press  $\mathbf{X}$  to continue the current calculation. Press  $\mathbf{Z}$  to perform a new calculation.
- \* Press 戻る to return to the menu screen.

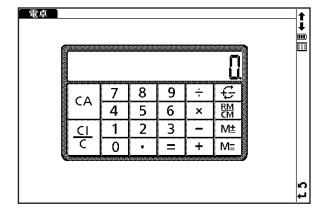